## □ PC用 ウェルスポートステップ ログイン方法

① メール文面のURLからアクセス

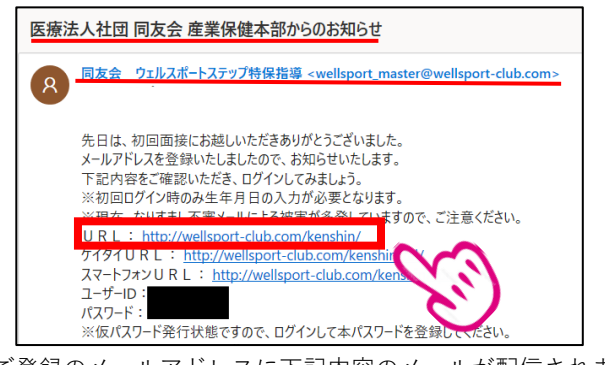

ご登録のメールアドレスに下記内容のメールが配信されます。 ■差出人:同友会 ウェルスポートステップ特保指導 ■ドメイン:「@wellsport-club.com」または「@gg.phchd.com」 ②ユーザIDとパスワードを入力しログイン

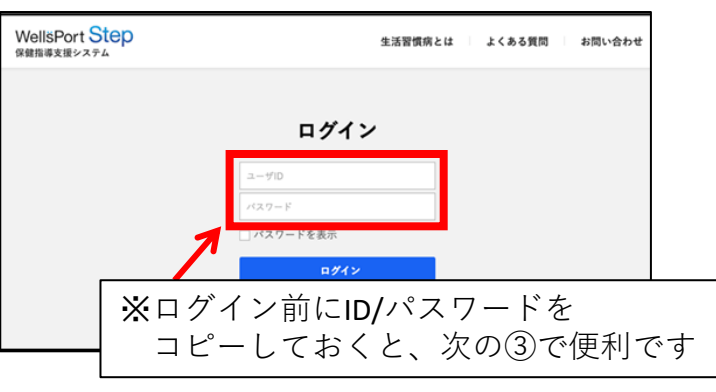

③初めてのログインの際に本パスワードを設定し登録 次回から新しいパスワードでログインができます

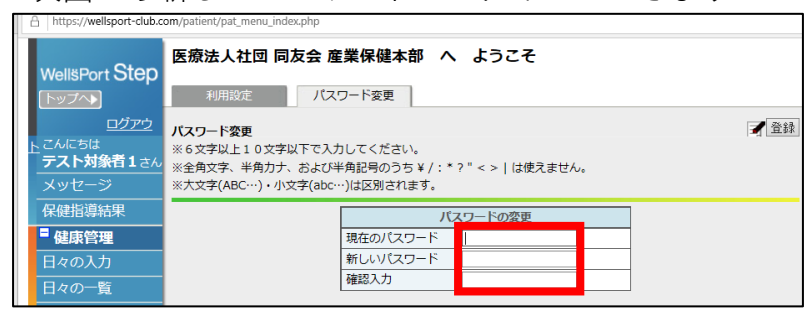

## 早速、ログインをしてみましょう!

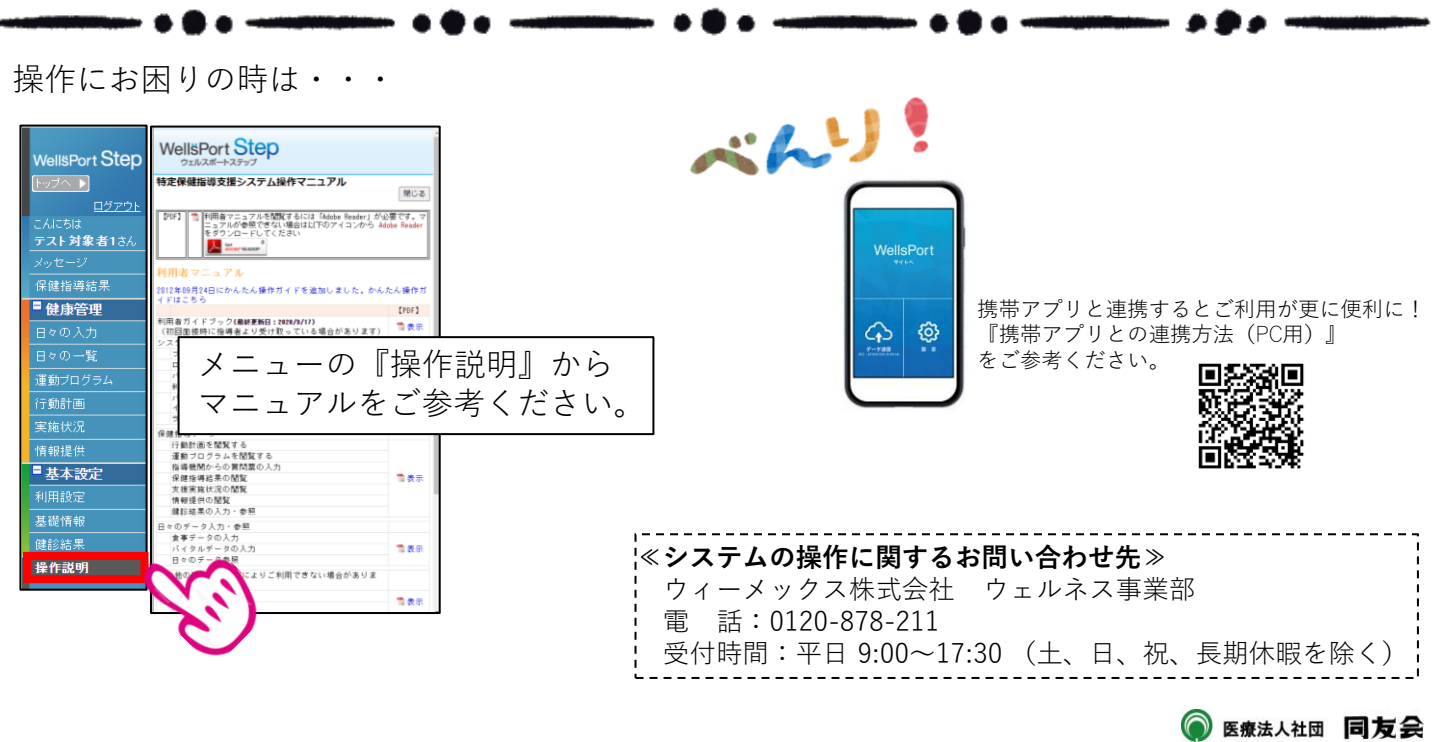

## □ スマートフォン用 ウェルスポートステップ ログイン方法

① メール文面のURLからアクセス

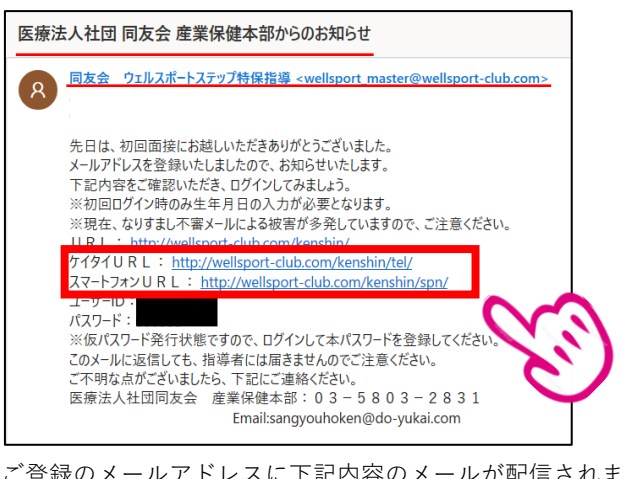

ご登録のメールアドレスに下記内容のメールが配信されます。 ■差出人:同友会 ウェルスポートステップ特保指導 ■ドメイン:「@wellsport-club.com」または「@gg.phchd.com」

③初めてのログインの際に本パスワードを設定し登録 次回から新しいパスワードでログインができます

WeilsPort Step
 ZZZZ+357
 DZZZZ+357
 DZZZZ+357
 DZZZZ+357
 DZZZZ+357
 DZZZZ+357
 DZZZZ+357
 DZZZZ+357
 DZZZZ+357
 DZZZZ+357
 DZZZZ+357
 DZZZZ+357
 DZZZZ+357
 DZZZZ+357
 DZZZZ+357
 DZZZZ+357
 DZZZZ+357
 DZZZZ+357
 DZZZZ+357
 DZZZZ+357
 DZZZZ+357
 DZZZZ+357
 DZZZZ+357
 DZZZZ+357
 DZZZZ+357
 DZZZZ+357
 DZZZZ+357
 DZZZZ+357
 DZZZZ+357
 DZZZZ+357
 DZZZZ+357
 DZZZZ+357
 DZZZZ+357
 DZZZZ+357
 DZZZZ+357
 DZZZZ+357
 DZZZZ+357
 DZZZZ+357
 DZZZZ+357
 DZZZZ+357
 DZZZZ+357
 DZZZZ+357
 DZZZZ+357
 DZZZZ+357
 DZZZZ+357
 DZZZZ+357
 DZZZZ+357
 DZZZZ+357
 DZZZZ+357
 DZZZZ+357
 DZZZZ+357
 DZZZZ+35
 DZZZZ+35
 DZZZZ+35
 DZZZZ+35
 DZZZZ+35
 DZZZZ+35
 DZZZZ+35
 DZZZZ+35
 DZZZZ+3
 DZZZZ+35
 DZZZZ+3
 DZZZZ+3
 DZZZZ+3
 DZZZZ+3
 DZZZZ+3
 DZZZZ+3
 DZZZZ+3
 DZZZZ+3
 DZZZZ+3
 DZZZZ+3
 DZZZZ+3
 DZZZZ+3
 DZZZZ+3
 DZZZZ+3
 DZZZZ+3
 DZZZZ+3
 DZZZZ+3
 DZZZZ+3
 DZZZZ+3
 DZZZZ+3
 DZZZZ+3
 DZZZZ+3
 DZZZZ+3
 DZZZZ+3
 DZZZZ+3
 DZZZZ+3
 DZZZZ+3
 DZZZZ+3
 DZZZZ+3
 DZZZZ+3
 DZZZZ+3
 DZZZZ+3
 DZZZZ+3
 DZZZZ+3
 DZZZZ+3
 DZZZZ+3
 DZZZZ+3
 DZZZZ+3
 DZZZZ+3
 DZZZZ+3
 DZZZZ+3
 DZZZZ+3
 DZZZZ+3
 DZZZZ+3
 DZZZZ+3
 DZZZZ+3
 DZZZZ+3
 DZZZZ+3
 DZZZZ+3
 DZZZZ+3
 DZZZZ+3
 DZZZZ+3
 DZZZZ+3
 DZZZZ+3
 DZZZZ+3
 DZZZZ+3
 DZZZZ+3
 DZZZZ+3
 DZZZZ+3
 DZZZZ+3
 DZZZZ+3
 DZZZZ+3
 DZZZZ+3
 DZZZZ+3
 DZZZZ+3
 DZZZZ+3
 DZZZZ+3
 DZZZZ+3
 DZZZZ+3
 DZZZZ+3
 DZZZ+3
 DZZZ+3
 DZZZZ+3
 DZZZZ+3
 DZZZ+3
 DZZZ+3
 DZZZ+3
 DZZZ+3
 DZZZ+3
 DZZZ+3
 DZZZ+3
 DZZZ+3
 DZZZ+3
 DZZZ+3
 DZZZ+3
 DZZZ+3
 DZZZ+3
 DZZZ+3
 DZZZ+3
 DZZZ+3
 DZZZ+3
 DZZZ+3
 DZZZ+3
 DZZZ+3
 DZZZ+3
 DZZZ+3
 DZZZ+3
 DZZ+3
 DZZ+3
 DZZZ+3
 DZZZ+3

②ユーザIDとパス ワードを入力しログイン

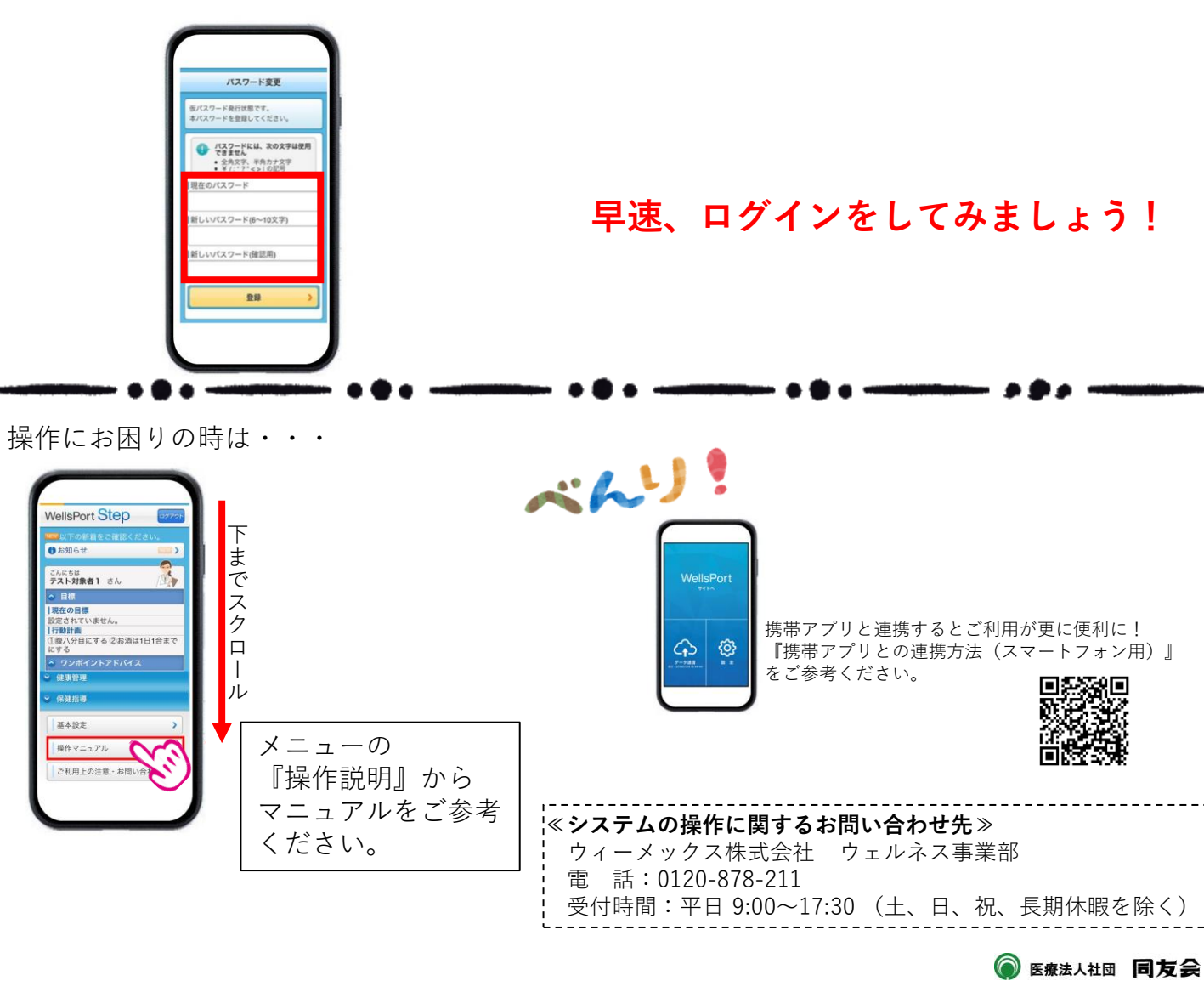